## Como registrar seu voto para o processo de consulta à comunidade escolar – 2023

## Acesse o site da eleição

1 - Acesse o site  $\rightarrow$  Iniciar Processo

QRCode

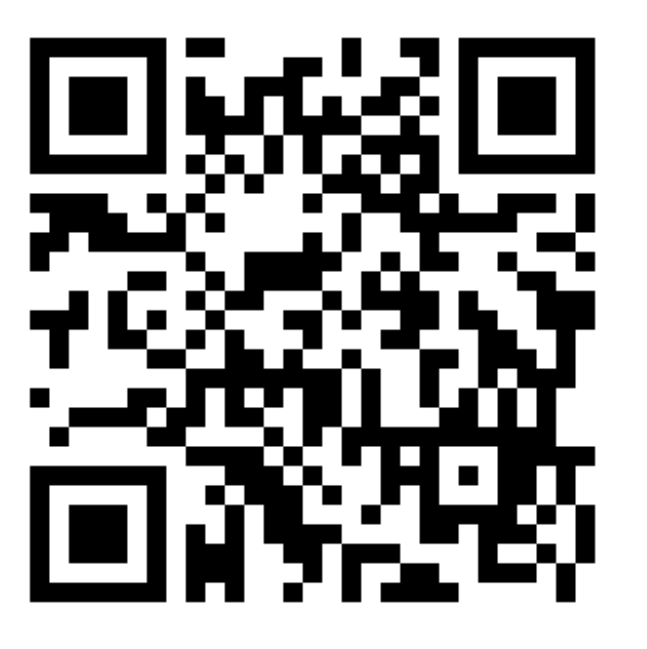

URL: <u>https://eleicaoetec.cps.sp.gov.br/</u>

| Proce | esso de Consulta |
|-------|------------------|
| Com   | nunidade Escolar |
|       |                  |
|       | Iniciar processo |

2 - Clique em "Microsoft Login" - Utilize os dados de login e senha da conta @etec

| Processo de Consulta à<br>Comunidade Escolar |  |  |  |
|----------------------------------------------|--|--|--|
| Microsoft<br>LogIn                           |  |  |  |
|                                              |  |  |  |

## 3 - Autorizar LGPD (Escolha a opção: "SIM")

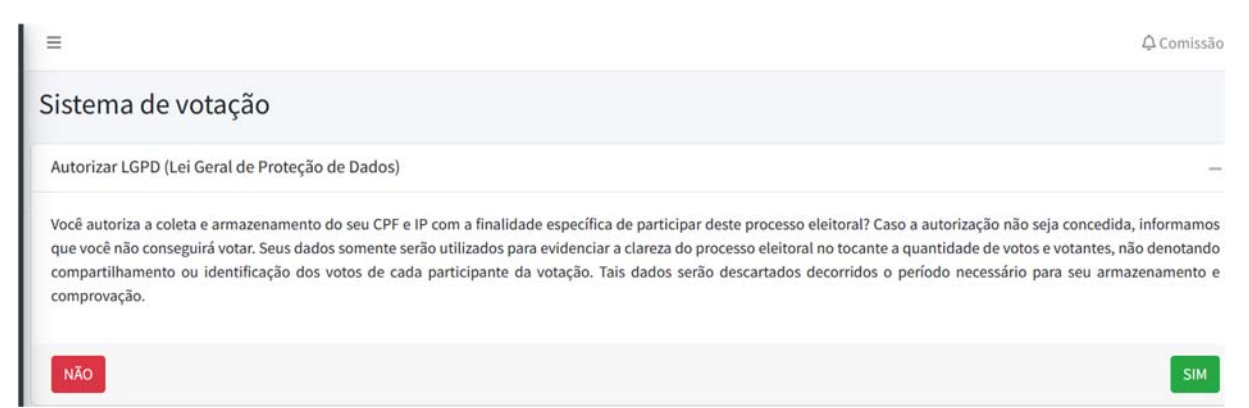

Atenção: Ao escolher a opção: "Não", você não conseguirá votar.

4 - Escolha a Unidade Escolar que você irá realizar a votação

Deverão aparecer todas as unidades onde o eleitor está em efetivo exercício, ou esteja matriculado em mais de uma unidade.

|                           | <b>Votação</b> CPS                 |
|---------------------------|------------------------------------|
| S                         | elecione as informações para votar |
| Unidade                   |                                    |
| Selecio                   | one                                |
| Voltar                    | Avançar                            |
|                           |                                    |
|                           | Votação CPS                        |
| S                         | elecione as informações para votar |
|                           |                                    |
| nidade                    |                                    |
| <b>Jnidade</b><br>Selecio | ne                                 |

5 - De acordo com inciso II, do §1º, do Artigo 14, da Deliberação CEETEPS nº 90, de 16 de fevereiro de 2023.

II – o eleitor poderá assinalar até 3 (três) nomes constantes da cédula oficial.

| Processo de Consulta à<br>Comunidade Escolar |                              |
|----------------------------------------------|------------------------------|
| Selecione para votar                         |                              |
|                                              | VotaçãoCPS                   |
| I LUCAS VERTHEIN                             | Você seleciou os candidados: |
| REBECA ANDRADE                               | <b>`</b>                     |
| S RENAN GALLINA<br>candidatos selecionados   | LUCAS VERTHEIN               |
| 3<br>Confirma                                | RAYSSA LEAL                  |
| Branco                                       | RENAN GALLINA                |
|                                              | Cancelar Confirma            |

Atenção: é preciso confirmar as opções assinaladas e o voto com a relação final. Também é possível votar em BRANCO, basta clicar no botão "Branco"

6 – Espere aparecer a seguinte tela:

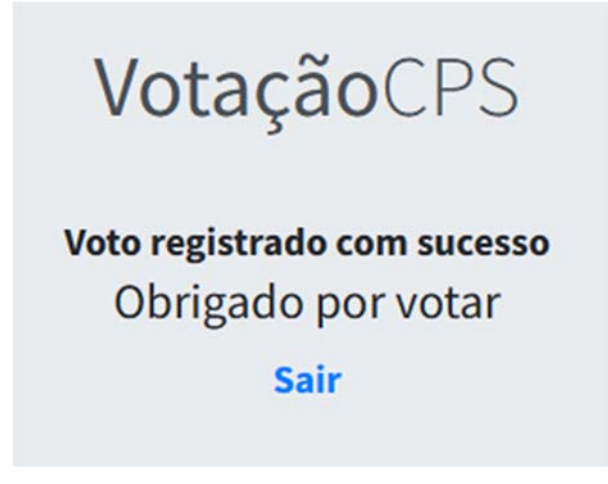

Pronto! Seu voto foi registrado.

Processo de consulta à comunidade escolar – 2023

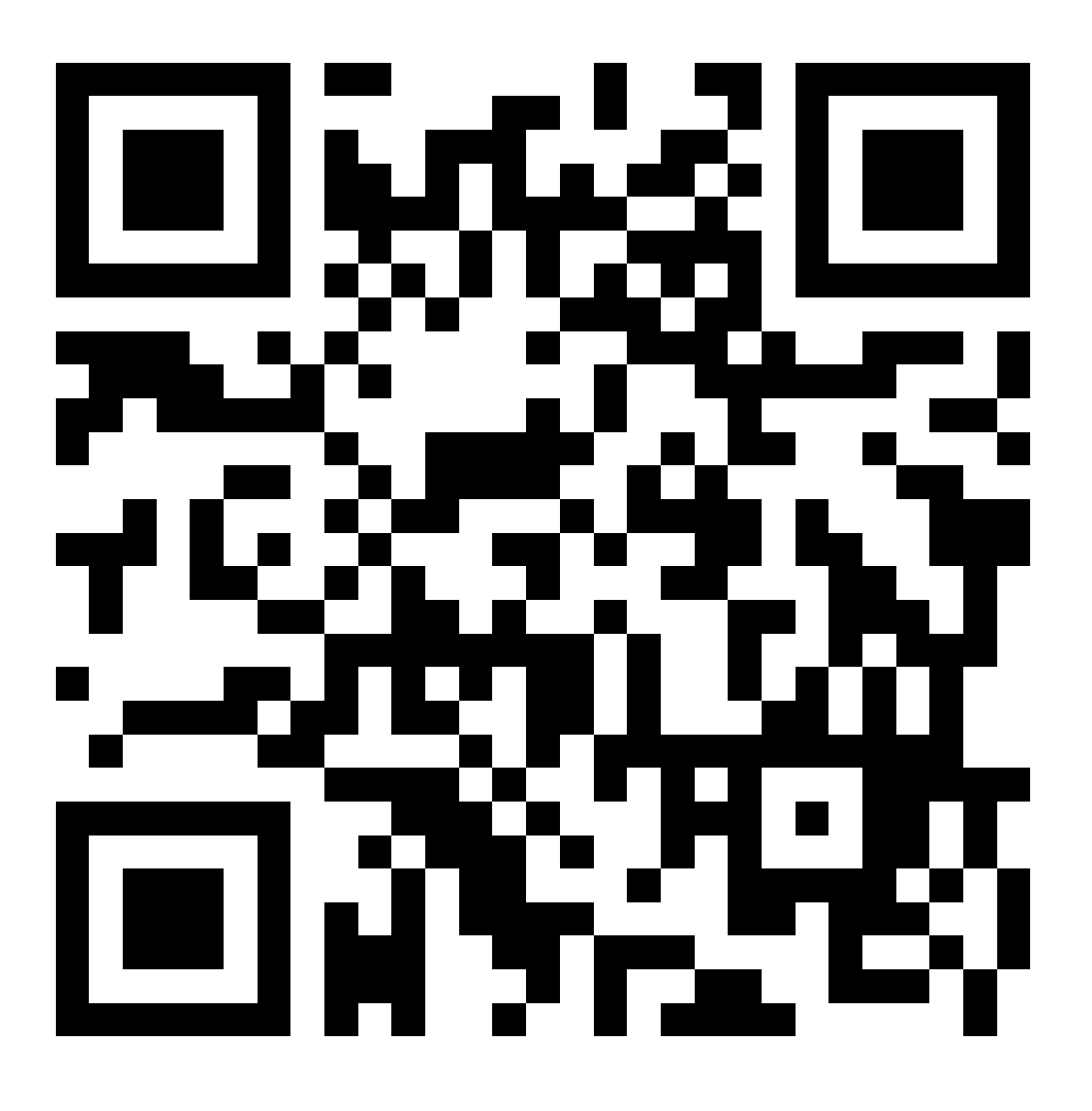